# はじめに

このたびはSUNTAC Slipperシリーズをお買い上げいた だき、まことにありがとうございます。

本書は、お客様にSUNTAC Slipperシリーズを安全で正 しくお使いいただくためのものです。SUNTAC Slipper シリーズをお使いになる前に、必ずお読みになり取扱い 方法や注意事項を充分にご理解いただいた上でご使用く ださい。

お読みになった後は、SUNTAC Slipperシリーズをお使 いになる方がいつでも読むことができるところに大切 に保管してください。

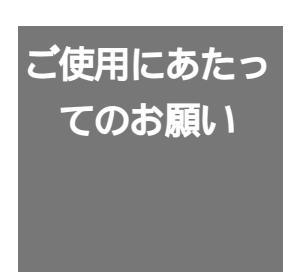

- (1) 本書の内容の一部または全部を無断で転載することは、固くお断りします。
- (2) 本書の内容について、将来予告なしに変更するこ とがあります。
- (3)本書に書かれた使用方法を守らずに起きた故障・ 事故については補償できませんので、本書を良く お読みの上、必ず保管してください。
- (4)正常にご使用になり不良が発生した場合は、保証 期間内に限り、機器の修理または交換をさせて頂 きますが、他の設備・機器への損害は補償できま せん。
- (5) 乱丁、落丁はお取り替えいたします。

本機器をラジオ、テレビジョン受信機に近接してご使用 になると、受信障害の原因となることがあります。 この取扱説明書に従って正しい取扱いをしてください。

本書に記載されているハードウェアもしくはソフトウェ アの名称は、各社の商標、もしくは登録商標です。

# 安全にお使いいただくために

#### 本書に使用している記号について

本書では、安全にお使いいただくためにいろいろな絵表示をしています。この表示の内 容を無視して誤った取扱いを行った場合に生じ得る危険性を以下の様に表記しています。 以下の内容をよく確認した上で、本文をお読みください。

⚠️ 警告 使用者が死亡または重傷を負う可能性が想定されることを示しています。

 注意 使用者が傷害を負う可能性、または物的損害のみの発生が想定されること を示しています。

絵表示の意味 🛆 記号は、注意すべき内容を示しています。

◇ 記号は、してはいけない内容を示しています。

本機器は精密機器です。ご使用にあたっては、次の事項をよく読んで正し くお使いください。

# ⚠警告

本機器は一般オフィスや家庭のOA機器、ないしホビー用 途の製品として設計されています。幹線通信機器や、業務 の中心となるコンピュータシステム、人命に直接関わる医 療機器のような、極めて高い信頼性ないし安全性が必要と される機器には、接続しないでください。

万一、異常な臭いがしたり、過熱や煙が出るといった場合 は、ただちに使用をやめ、電源を切り、本機器をパソコン から取り外して、お買い上げの販売店、または弊社までご 相談ください。火災、故障の危険があります。

本機器を開けて内部の部品に触れないでください。電圧の 高い部分があるため、感電の危険があります。また故障の 原因にもなりますが、この場合は保証期間であっても保証 できなくなりますので、ご注意ください。

端子部に手や金属で触れたり、針金等の異物を挿入しない でください。故障、感電の危険があります。

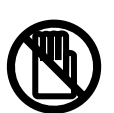

記号は、しなければならない内容を示しています。

# ⚠ 注意

使用電圧、使用温度、使用湿度は巻末の仕様一覧に記載されている 定格範囲内でご使用ください。定格外の使用条件で使用された場合 は、火災、故障の原因になります。

本機器を濡らさないでください。水などの液体がかかった場合は、 発熱、感電、故障の原因となります。

内部に異物(金属類や燃えやすい物、ほこり等)が入らないように してください。火災、感電、故障の原因になります。

雨、ちり、ほこりの多いところで使用しないでください。 火災、感電、故障の原因となります。

風呂場など水が直接かかる場所や高温多湿で結露しやすい場所では 使用しないでください。火災、感電、故障の原因になります。

直射日光の強いところや、炎天下の車内等、高温の場所で使用、 放置しないでください。発熱、変形、故障の原因となります。

湿気やほこりの多いところ、または高温となるところには保管しな いでください。故障の原因となります。

発熱する器具の近くでの使用はさけてください。発熱、変形、故障 の原因となります。

静電気や電気強度の強い場所でのご使用/保管はさけてください。 故障の原因となります。

曲げたり、強い衝撃を与えたり、落したり、投げつけたりしないで ください。故障、破損、火災の原因となります。

ぐらついた台の上や、不安定な場所に置かないでください。落ちて 故障やけがの原因となります。

コネクタの部分に無理な力を加えないでください。破損の原因にな ります。

乳幼児の手の届かないところで使用 / 保管してください。けが、 感電、故障の原因になります。

薬品が触れる場所や、薬品のそばでの使用は避けてください。故障、 変色あるいは変形の原因となります。また、ケース溶解による異臭、 有害な気体が発生することがあります。

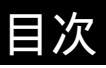

| はじめに 1<br>ご使用にあたってのお願い 1<br>安全にお使いいただく前に 2<br>目次 4<br>ご使用になる前に |
|----------------------------------------------------------------|
| 本製品の特徴                                                         |
|                                                                |
| 制限事項と注意事項                                                      |
| 各部の名称と接続方法                                                     |
| WindowsXPの設定                                                   |
| WindowsXPへの組込み8                                                |
| USBドライバを組込む                                                    |
| インストールの確認10                                                    |
| <u>WindowsMeの設定</u>                                            |
| WindowsMeへの組込み11                                               |
| USBドライバを組込む11                                                  |
| インストールの確認                                                      |
| Windows98の設定                                                   |
| Windows98への組込み14                                               |
| USBドライバを組込む14                                                  |
| インストールの確認17                                                    |
| Windows2000の設定                                                 |
| Windows2000への組込み18                                             |
| USBドライバを組込む18                                                  |
| インストールの確認                                                      |
| Windowsの接続設定                                                   |
| データ通信カードの認識について22                                              |
| WindowsXP/Me/2000でのインターネット接続設定時の注意事項                           |
| Macintoshの設定                                                   |
| Macintoshへの組込み                                                 |
| USBドライバを組込む                                                    |
| CCLファイルのインストール                                                 |
| 接続の確認                                                          |
| モテムの設定                                                         |
| 付録                                                             |
| トラブル対処法                                                        |
| 仕様一覧                                                           |

# ご使用になる前に

# 本製品の特徴

### PC CardをUSB 接続可能にする

Slipper Uはデ - 夕通信カ - ド専用のPC Card-USB変換アダプタです。デ - タ 通信カ - ドをSlipperに差し込んでパソコンとの接続をUSBに変換します。 ノ - トパソコンでしか使用できなかったデ - 夕通信カ - ドがUSBポ - トを持つ ディスクトップのパソコンでもご利用いただけるようになります。 電源はUSBからの供給のためACアダプタ等は必要ありません。

WindowsXP/Me/98/2000とMac OS用ドライバを標準添付

WindowsXP/Me/98/2000とMac OS 9.2~8.5に対応するドライバを標準添付。 DOS/V機とMacintoshでUSBポ - トを持ち、対応OSで動作するパソコンで動 作可能です。

Windows95、WindowsNTやバ-ジョンの古いMac OSでは動作いたしません。 また、Mac OS Xでも動作いたしません。

## 対応力 - ド

対応するPCカ - ドはデータ通信カードのみです。動作確認済PCカードはパッ ケージに記載されています。

#### 梱包内容の確認

# お買い求めいただきましたSUNTAC Slipper U には以下のものが梱包されています。 箱から取り出してすべて揃っているか確認してください。

Slipper U 本体 USBケ - ブル(1m) ユ - ザ - ズマニュアル(保証書) 添付ソフトウエア C D-ROM

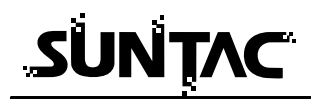

制限事項と注意事項

# . 注意

本機器は必ずパソコン本体のUSBポートに接続してご使用ください。 USBハブのUSBポートに接続した場合は動作しないことがあります。

デ - 夕通信カ - ド以外のメモリ - カ - ド、LANカード等は動作しません。故障 の原因になりますので本機器には絶対に差しこまないでください 消費電流が200mA以上のPCカ - ド又は消費電力1000mW以上のPCカードには 対応しておりません。消費電流が200mA以上のPCカ - ド又は消費電力 1000mW以上のPCカードは差しこまないでください。故障の原因になります。 500mAの電源供給可能なUSBポ - トのみで使用できます。 USB八プでの動作は保証いたしません。

デ - 夕通信力 - ドの一部機能、コマンドについては動作しない場合があります。 デ - 夕通信力 - ドでも一部の力 - ドでは動作できません。

USBに変換することによりタイミング等が変わりFAX通信はご利用できない場 合があります。

パソコンをスリ - プモ - ドにした後スリ - プモ - ドから復帰した場合正しく動 作しないことがあります。その場合は、再度USBケ - ブルの抜き差しをおこな ってください。

接続したパソコンのバッテリ - の消耗を防止するために機器を使用しないとき はパソコンから取り外しておいてください

USB対応のサン電子製品(モデム・TA等)を同時に2台以上接続して動作させないでください。正しく動作しない場合があります。

Slipper U に電源が入っている間でもPCカードの抜き差しは可能ですが通信中 にカードを抜くとPCカードの故障の原因となりますのでおやめください。

パッケージに記載のある動作確認済PCカード以外のカードを差し込まないでく ださい。故障の原因になります。

PCカードを挿入した際、RDYのモニタランプが点滅した場合は直ちにPCカードを機器より抜いてください。故障の原因となります。

# ご使用になる前に

#### 各部の名称と接続方法

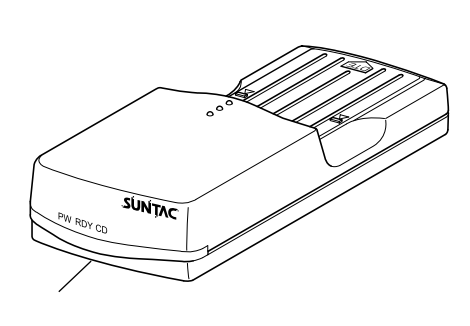

モニタランプ名称と機能

| PW  | 本体に電源が入ると点灯<br>します。                                        |
|-----|------------------------------------------------------------|
| RDY | 点灯:カードが認識され<br>ると点灯します。<br>点滅:カードが正しく認<br>識されないと点滅<br>します。 |
| CD  | カードが通信中に点灯し<br>ます。                                         |

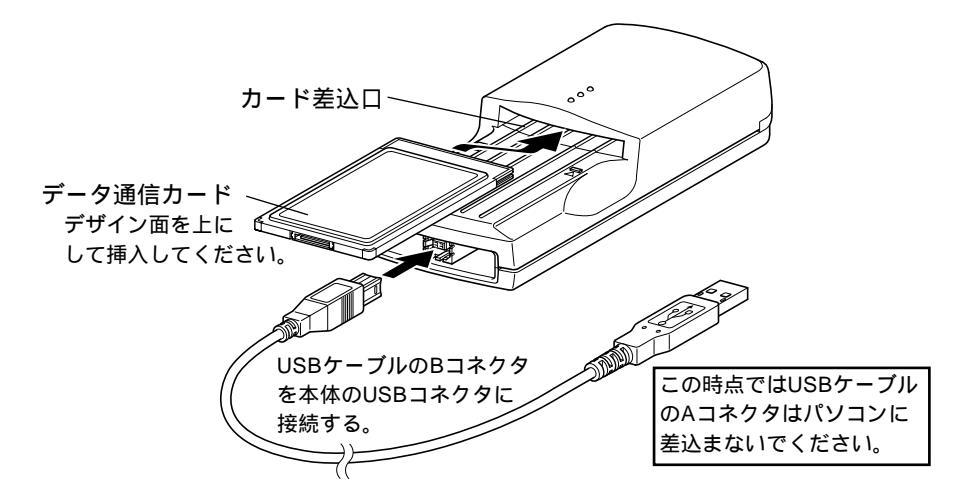

1 データ通信カードをデザイン面を上にして機器のカード差込口に奥まで差込みます。

データ通信カードを取り外す時はデータ通信カードを持って、引き抜い て取り外してください。データ通信カードに接続するケーブル等を持っ て引抜くとデータ通信カード又はケーブルが破損します。

2 USBケーブルのBコネクタを機器のUSBコネクタに差込みます。 この時USBケーブルのAコネクタはパソコンに差込まないでください。

# ⚠ 警告

端子部に手や金属で触れたり、針金等の異物を挿入したりしないでくだ さい。故障、感電の危険があります。

# WindowsXPの設定

#### WindowsXP**への組込み**

機器をご使用のパソコンで使用可能にするためには、以下の設定および確認を行なう必 要があります。マニュアルに従い機器とパソコンの接続を行ないますので、この時点で は機器とパソコンを接続しないでください。

パソコンのOSがWindowsXPであること。 USBドライバを組込む 接続の確認

### USB**ドライバを組込む**

付属のCD-ROMを使ってUSBドライバとモデム設定ファイルをパソコンに組込み、 Slipperを認識させる必要があります。

- 1 付属の「添付ソフトウエアCD-ROM」をCD-ROMドライ ブに挿入してください。
- 2 Slipperに接続したUSBケーブルを下図を参照してパソコ ン本体のUSBポートに接続してください。USBハブの USBポートへの接続では動作しない場合がありますので 必ずパソコン本体のUSBポートに接続してください。

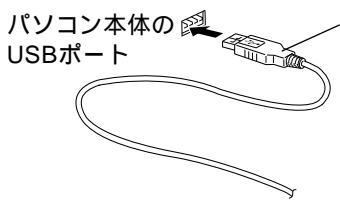

- USBケーブルAコネクタ パソコンによっては、 USBコネクタを裏向きに はめるものがありますの で、確認して挿入してく ださい。

接続を行うと自動的にUSBドライバのインストールが開 始されます。

3 「新しいハードウエアの検出ウィザード」の画面が表示 されます。「ソフトウエアを自動的にインストールする」 にチェックして「次へ」をクリックします。

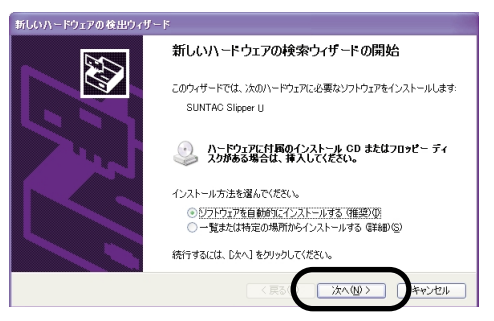

4 ハードウェアのインストールの画面が表示されます。内容を確認して「続行」をクリックしてください。

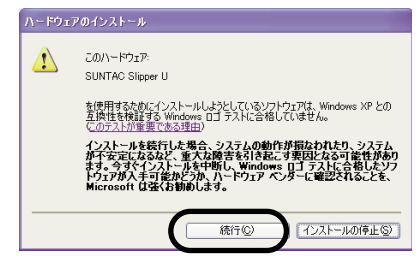

5 インストールされたデバイスが「SUNTAC Slipper U」で あることを確認して「完了」をクリックします。

| 新しいハードウェアの検出ウィザー | 4                             |
|------------------|-------------------------------|
|                  | 新しいハードウェアの検索ウィザードの完了          |
|                  | 次のハードウェアのソフトウェアのインストールが完了しました |
|                  | SUNTAC Slipper U              |
|                  | 「完了」をクリックするとウィザードを開します。       |
|                  | < 戻る( 元7 いとり                  |

以上でWindowsXPへのインストールは完了です。

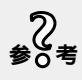

使用するデータ通信カードのドライバのインストールは必要ありません。 パソコンには本製品は認識されますが、本製品に差し込まれたデータ 通信カードはパソコンで認識されません。 インターネットに接続する際の接続設定の注意事項がP22に記載され ていますので必ずお読みください。

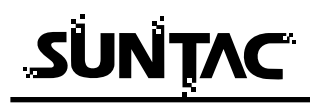

インストールの確認

接続したSlipper Uが正常にインストールされたかどうかを確認します。

1 「スタ - ト」メニューの中の「コントロ - ルパネル」を クリックしてください。

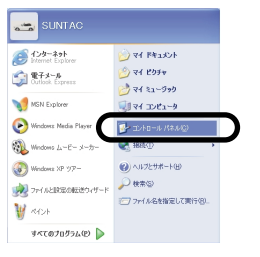

 コントロ - ルパネル内の「電話とモデムのオプション」 アイコンをダブルクリックします。

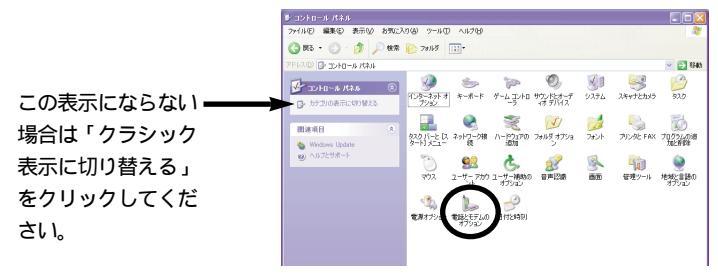

3 「電話とモデムのオプション」のダイアログが開いたら 「モデム」タブをクリックします。

モデムに「SUNTAC Slipper U」が確認でき、接続先に COM番号が割り振られていればインスト - ルは正しく 行なわれています。

表示されない場合は再度インスト - ルを行なってください。

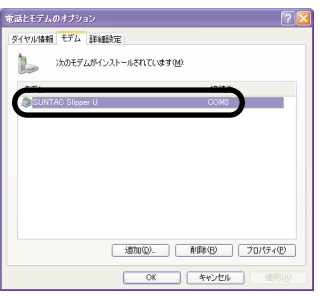

#### WindowsMe**への組込み**

# 機器をご使用のパソコンで使用可能にするためには、以下の設定および確認を行う必要 があります。マニュアルに従い機器とパソコンの接続を行いますので、この時点では機 器とパソコンを接続しないでください。

パソコンのOSがWindowsMeである事 USBドライバを組込む 接続の確認

### USB **ドライバを組込む**

付属のCD-ROMを使って、USBドライバとモデム設定ファイルをパソコンに組込み、 Slipperを認識させる必要があります。

- 1 付属の「添付ソフトウェアCD-ROM」をCD-ROMドライ ブに挿入してください。
- 2 Slipperに接続したUSBケーブルを下図を参照してパソコ ン本体のUSBポートに接続してください。USBハブの USBポートへの接続では動作しない場合がありますので 必ずパソコン本体のUSBポートに接続してください。

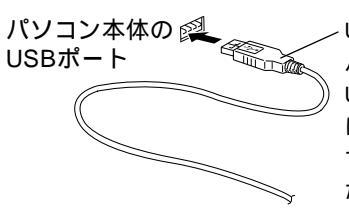

USBケーブルAコネクタ パソコンによっては、 USBコネクタを裏向きに はめるものがありますの で、確認して挿入してく ださい。

接続を行うと自動的にUSBドライバのインストールが開 始されます。

3 「新しいハードウェア」画面が表示された後、「新しい ハードウェアの追加ウィザード」画面が表示されます。 「次へ」をクリックしてください。

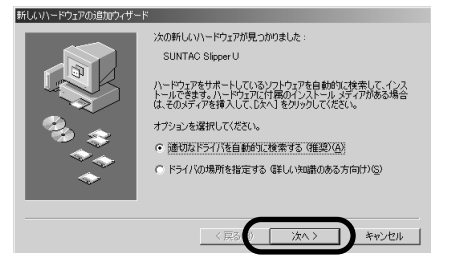

この画面が表示されない場合はP27の「Windowsで インストールできない場合」をご確認ください。

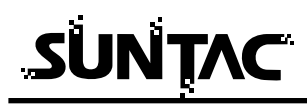

4 「ほかのドライバの選択」の画面が表示されます。 VSUUSBME.INFのファイルが指定されている「Slipper U」 を選択し、「OK」をクリックしてください。

| C/ C/DEBRE    | 18.0F                                       | 857.000 dt                        |
|---------------|---------------------------------------------|-----------------------------------|
| per U<br>Calu | DAWING WYSUUSBORINF<br>DAWINMEWYSUUSBME.INF | 00000001<br>00000001<br>000000001 |
|               |                                             |                                   |

5 「完了」をクリックしてください。

| 新しいハードウェアの追加ウィザート | <b>*</b>                                                   |
|-------------------|------------------------------------------------------------|
|                   | Sipper U<br>新人 いいードウェア デバイスに必要な遂訳したソフトウェアがインストー<br>ルそれました。 |
|                   | く戻る住 元丁 キャンセル                                              |

**6** 引き続き自動的にモデム設定ファイルのインストールが 行われます。

以上でWindowsMeへのインストールは完了です。

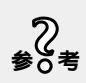

使用するデータ通信カードのドライバのインストールは必要ありません。 パソコンには本製品は認識されますが、本製品に差し込まれたデータ 通信カードはパソコンで認識されません。 インターネットに接続する際の接続設定の注意事項がP22に記載され ていますので必ずお読みください。

## インストールの確認

### 接続したSlipperが正常にインストールされたかどうかを確認します。

- 「スタート」メニューの中の「設定」から「コントロー ルパネル」をクリックしてください。
- 2 コントロールパネル内の「モデム」アイコンをダブルク リックしてください。

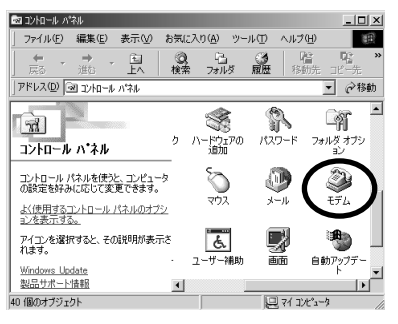

**3** 「モデムのプロパティ」の「検出結果」タブをクリック してください。

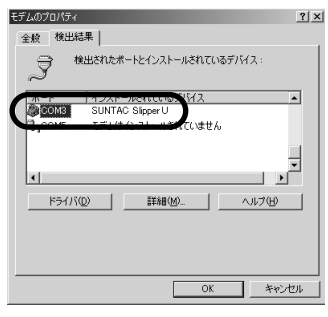

SUNTAC Slipper UがCOM\*(\*はパソコンによって異なります)に割り当てられていればインストールは正常に完了しています。

#### Windows98への組込み

# 機器をご使用のパソコンで使用可能にするためには、以下の設定および確認を行う必要 があります。マニュアルに従い機器とパソコンの接続を行いますので、この時点では機 器とパソコンを接続しないでください。

パソコンのOSがWindows98である事 USBドライバを組込む 接続の確認

## USB**ドライバを組込む**

付属のCD-ROMを使って、USBドライバとモデム設定ファイルをパソコンに組込み、 Slipperを認識させる必要があります。

- 1 付属の「添付ソフトウェアCD-ROM」をCD-ROMドライ ブに挿入してください。
- 2 Slipperに接続したUSBケーブルを下図を参照してパソコ ン本体のUSBポートに接続してください。USBハブの USBポートへの接続では動作しない場合がありますので 必ずパソコン本体のUSBポートに接続してください。

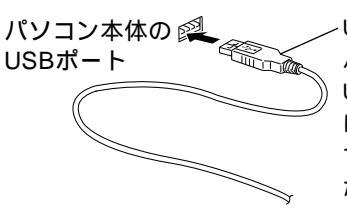

USBケーブルAコネクタ パソコンによっては、 USBコネクタを裏向きに はめるものがありますの で、確認して挿入してく ださい。

接続を行うと自動的にUSBドライバのインストールが開 始されます。

3 「新しいハードウェア」画面が表示された後、「新しい ハードウェアの追加ウィザード」画面が表示されます。 「次へ」をクリックしてください。

| 新しいハードウェアの追加ウィザー | -۴                                                                                     |
|------------------|----------------------------------------------------------------------------------------|
|                  | 次の新しいドライバを検索しています。<br>SUNTAC Signer U<br>デバイスドライバは、ハードウェア デバイスが動作するために必要なソ<br>フトウェアです。 |
|                  | < 戻さり <u>沈太ン</u> キャンセル                                                                 |

この画面が表示されない場合はP27の「Windowsで インストールできない場合」をご確認ください。 **4** 「使用中のデバイスに最適なドライバを検索する(推奨)」 をチェックし、「次へ」をクリックしてください。

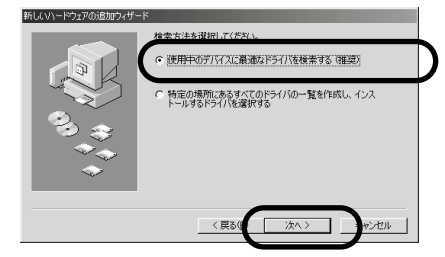

5 付属のCD-ROMがCD-ROMドライブに挿入されていることを確認した後「検索場所の指定」のみをチェックします。検索場所の指定の欄に「D:¥win98」(ここではパソコンのCD-ROMドライブ番号がDとしています。ドライブ番号が異なる場合はDの部分をお客様の使用されているパソコンのCD-ROMドライブ番号に変更してください。)と入力して「次へ」をクリックします。

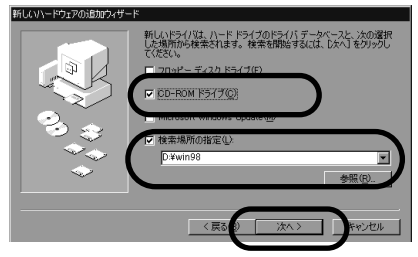

(画面はCD-ROMがDドライブの例です。)

6 「次のデバイス用のドライバファイルを検索します」 というメッセージのダイアログが開きますので、「次へ」 をクリックします。

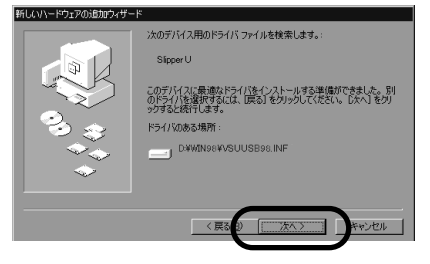

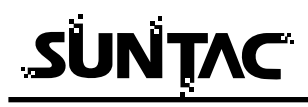

7 「完了」をクリックしてください。

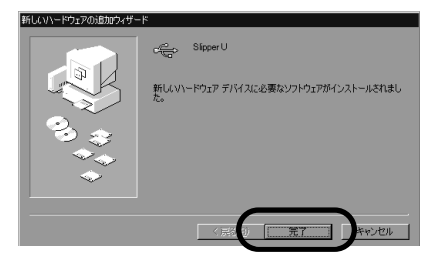

8 引き続き自動的にモデム設定ファイルのインストールが 行われます。

以上でWindows98へのインストールは完了です。

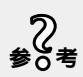

使用するデータ通信カードのドライバのインストールは必要ありません。 パソコンには本製品は認識されますが、本製品に差し込まれたデータ 通信カードはパソコンで認識されません。 インターネットに接続する際の接続設定の注意事項がP22に記載され ていますので必ずお読みください。

#### 組込みの確認

#### 接続したSlipperが正常にインストールされたかどうかを確認します。

- 「スタート」メニューの中の「設定」から「コントロー ルパネル」をクリックしてください。
- 2 コントロールパネル内の「システム」アイコンをダブル クリックして、その中の「デバイスマネージャ」タブを クリックしてください。

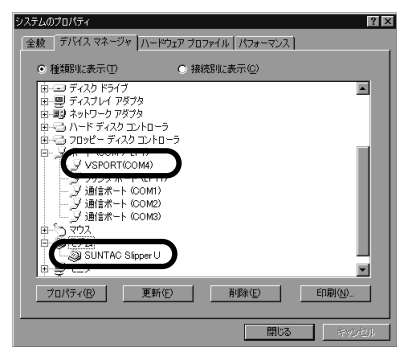

「ポート(COM / LPT)」の下に「VSPORT(COM4)」 (システムによっては、COMの番号がかわります)と、 「モデム」の下に「SUNTAC Slipper U」が表示されてい ればインストールは完了しています。

表示されていない場合は再インストールしてください。

# Windows2000の設定

#### Windows2000への組込み

機器をご使用のパソコンで使用可能にするためには、以下の設定および確認を行なう必要があります。マニュアルに従い機器とパソコンの接続を行ないますので、この時点では機器とパソコンを接続しないでください。

パソコンのOSがWindows2000であること。 USBドライバを組込む 接続の確認

### USB**ドライバを組込む**

付属のCD-ROMを使ってUSBドライバとモデム設定ファイルをパソコンに組込み、 Slipperを認識させる必要があります。

- 付属の「添付ソフトウエアCD-ROM」をCD-ROMドライ ブに挿入してください。
- 2 Slipperに接続したUSBケーブルを下図を参照してパソコ ン本体のUSBポートに接続してください。USBハブの USBポートへの接続では動作しない場合がありますので 必ずパソコン本体のUSBポートに接続してください。

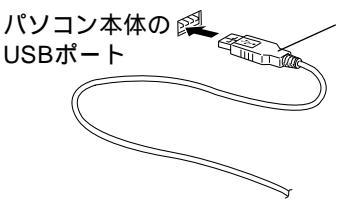

- USBケーブルAコネクタ パソコンによっては、 USBコネクタを裏向きに はめるものがありますの で、確認して挿入してく ださい。

接続を行うと自動的にUSBドライバのインストールが開始されます。

3 「新しいハードウェアが見つかりました」の画面が表示 された後、「新しいハードウェアの検出ウィザード」の画 面が表示されます。「次へ」をクリックします。

| 新しいハードウェアの検出ウィザード |                                                   |
|-------------------|---------------------------------------------------|
|                   | 新しいハードウェアの検索ウィザードの開始                              |
|                   | このウィザードでは、ハードウェア デバイス用のデバイス ドライバのイン<br>ストールを行います。 |
|                   |                                                   |
|                   |                                                   |
|                   |                                                   |
|                   |                                                   |
|                   | 統行するには、「次へ」をクリックしてください。                           |
|                   | 〈戻る・/ 【二次へのクシー】 キャンセル                             |

4 検索方法の選択で「デバイスに最適なドライバを検索する」にチェックして「次へ」をクリックしてください。

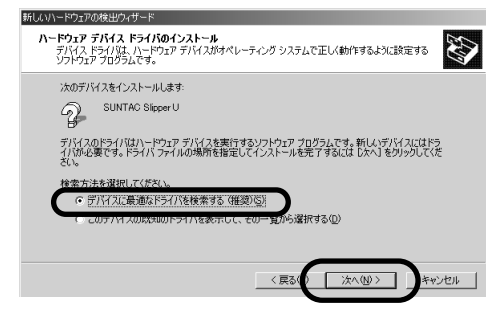

5 検索場所のオプションから「場所を指定」のみチェック して「次へ」をクリックしてください。

| 新しいハードウェアの検出ウィザード                                                                                             |
|----------------------------------------------------------------------------------------------------|
| <b>ドライバ ファイルの粘定</b><br>ドライバ ファイルをとこで検索しますか?                                                                   |
| 次のハードウェア デバイスのドライバ ファイルの検索:                                                                                   |
| SUNTAC Slipper U                                                                                              |
| このコンピュータ上のドライバ・データベースおよび指定の検索場所から適切なドライバを検索します。                                                               |
| 検索を開始するには、DAへJ をクリックしてください。フロッピー ディスクまたは CD-ROM ドライブで検索して<br>いる場合は、フロッピー ディスクまたは CD を挿入してから DAへJ をクリックしてください。 |
| 検索場所のオブション                                                                                                    |
|                                                                                                    |
| ▽ 場所を指定(S)                                                                                                    |
| microsoft windows update(M)                                                                                   |
| 〈戻る:) 次へ(0) > キャンセル                                                                                           |

6 付属のCD-ROMがCD-ROMドライブに挿入されていることを確認して「製造元のファイルのコピ - 元」の欄に「D:¥win2000」(ここではパソコンのCD-ROMドライブ番号がDとしています。ドライブ番号が異なる場合はDの部分をお客様の使用されているパソコンのCD-ROMドライブ番号に変更してください。)と入力して「OK」をクリックします。

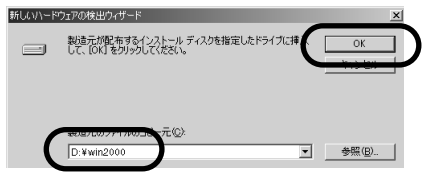

(画面はCD-ROMがDドライブの例です)

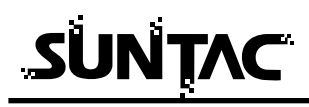

7 検出されたデバイスが「SUNTAC Slipper U」であること を確認して「次へ」をクリックします。

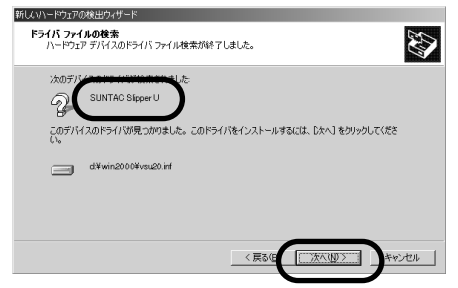

8 デジタル署名の画面が表示されます。内容を確認して「はい」をクリックしてください。

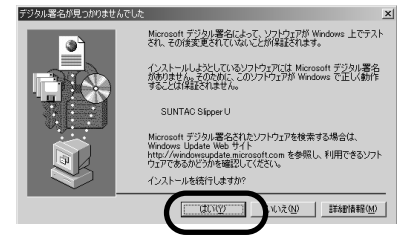

9 インストールされたデバイスが「SUNTAC Slipper U」であることを確認して「完了」をクリックします。

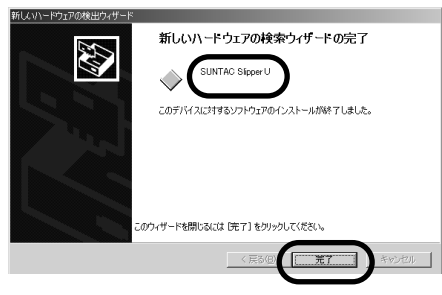

以上でWindows2000へのインストールは完了です。

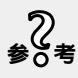

使用するデータ通信カードのドライバのインストールは必要ありません。 パソコンには本製品は認識されますが、本製品に差し込まれたデータ通信 カードはパソコンで認識されません。 インターネットに接続する際の接続設定の注意事項がP22に記載され ていますので必ずお読みください。

## インストールの確認

#### 接続したSlipper Uが正常にインストールされたかどうかを確認します。

- 「スタ ト」メニュの中の「設定」から「コントロ ル パネル」をクリックしてください。
- コントロ ルパネル内の「電話とモデムのオプション」 アイコンをダブルクリックします。

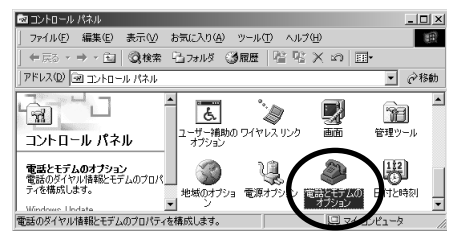

3 「電話とモデムのオプション」のダイアログが開いたら 「モデム」タブをクリックします。

モデムに「SUNTAC Slipper U」が確認でき、接続先に COM番号が割り振られていればインスト - ルは正しく 行なわれています。

表示されない場合は再度インスト - ルを行なってくだ さい。

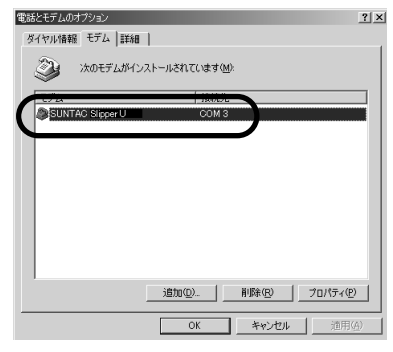

# Windowsの接続設定

デ - タ通信カ - ドの認識について

Slipperに差し込まれたデ - タ通信カ - ドはパソコンには認識されません。 使用するデ - タ通信カ - ドにかかわらずパソコンにはSlipperがモデムとして認識 されます。

Slipperに差し込まれたデ - タ通信力 - ドが使用可能な状態かどうかはSlipperの RDY LEDで確認できます。

WindowsXP/Me/2000でのインタ - ネット接続設定時の注意事項

インタ - ネットへの接続の設定方法についてはご使用になるデ - タ通信カ - ドの マニュアルをご覧ください。

ただしダイヤルアップを設定する際には「モデムの選択」又は「接続方法」で本機器「SUNTAC Slipper U」を選択してください。

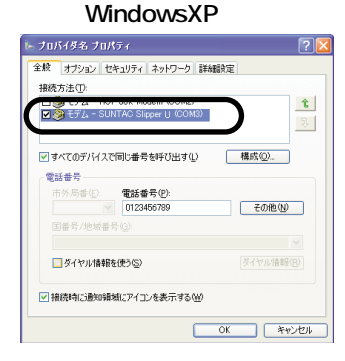

#### WindowsMe/98の場合

| dion                                 | ? × |
|--------------------------------------|-----|
| 金駿  ネットワーク セキュリティ スクリフト処理 マルチリンク ダイヤ | 까 . |
| 💼 dion                               |     |
| 電話番号:                                | -   |
| 市外局群(2): 電話番号(2):<br>- 0123456789    |     |
| 国番号(U)                               |     |
| 日本 (81)                              |     |
| □ 市外局番とダイヤルのブロパティを使う(S)              |     |
| 接続方法(N)                              |     |
| SUNTAC Slipper U                     | )   |
|                                      |     |
|                                      |     |
|                                      | _   |
| OK                                   | 216 |

#### Windows2000の場合

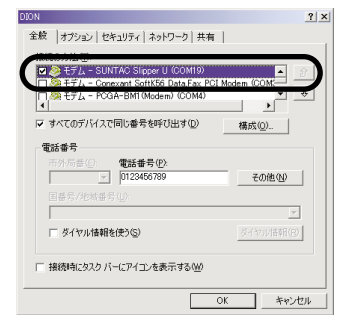

その他の設定方法についてはご使用になるデ - タ通信カ - ドと同様の設定が必要 です。

その他の設定方法についてはご使用になるデ - タ通信カ - ドのマニュアルをご覧 ください。

# Macintoshの設定

#### Macintoshへの組込み

# 機器をご使用のパソコンで使用可能にするためには、以下の設定および確認を行う必要 があります。マニュアルに従い機器とパソコンの接続を行いますので、この時点では機 器とパソコンを接続しないでください。

Mac OS 9.2~8.5**のいづれかである事** USB**ドライバを組込む** 接続の確認

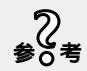

データ通信カードを本製品経由で使用する場合、ディスクトップに データ通信カードのアイコンは表示されません。

#### USB **ドライバを組込む**

USBドライバを以下の手順で組込んでください。

Mac OS 8.6以降でご使用の場合は付属の「添付ソフトウェ アCD-ROM」の内にある「USBSlipper」ファイルを「シス テム」フォルダの「機能拡張」フォルダへコピーします。 Mac OS 8.5でご使用の場合は付属の「添付ソフトウェア CD-ROM」の内にある「SerialShimLib」と「USBSlipper」 の2つのファイルを「システム」フォルダの「機能拡張」 フォルダへコピーします。

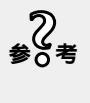

Mac OS 8.6以降は標準で「SerialShimLib」を サポートしていますので、CD-ROMからコピー しないでください。動作が不安定になる場合が あります。

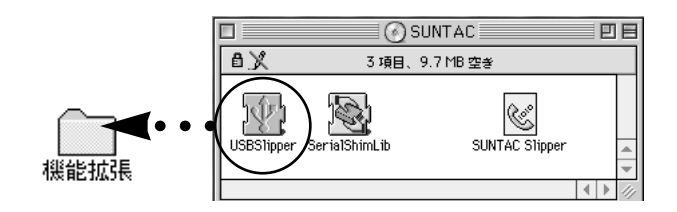

## **2** 再起動します。

これで、USBドライバの組込みは完了です。

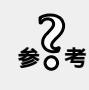

USBドライバをアンインストールする時は、 「機能拡張」フォルダ内の「USB Slipper」を ごみ箱に移動してください。

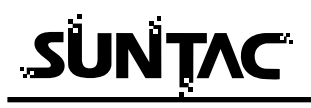

CCL**ファイルのインストール** 

Macintoshで本製品を利用するためには、ご使用になるデータ通信カードに付属 しているCCLファイルをインストールする必要があります。

> ご使用のMacintoshの「システムフォルダ」の「機能拡張」の「modem Scripts」の中に、ご使用になるデータ 通信カード付属のCCLファイルをドラッグコピーします。

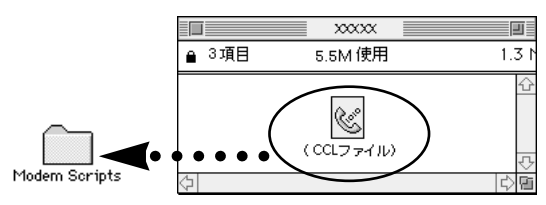

以上で、CCLファイルのインストールは完了です。

データ通信カードにCCLファイルが付属していない場合 は本製品付属の「添付ソフトウエアCD-ROM」内にある CCLファイル「SUNTAC Slipper」をご使用ください。 上記と同様にインストールしてお使いください。

接続の確認

Slipperを接続して正常に動作するか確認します。

Slipperに接続したUSBケーブルをパソコン本体のUSB ポートに接続してください。MacintoshのキーボードについているUSBポートやUSBハブのUSBポートでは使用できませんので必ずMacintosh本体のUSBポートに接続してください。

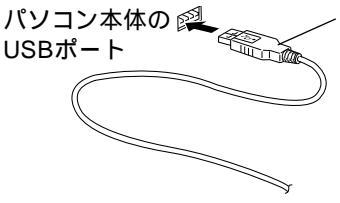

USBケーブルAコネクタ パソコンによっては、 USBコネクタを裏向きに はめるものがありますの で、確認して挿入してく ださい。 2 「アップルメニュー」の「Appleシステムプロフィール」 を選択します。

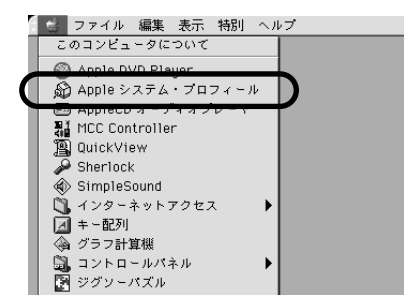

3 「Appleシステムプロフィール」ダイアログボックス内の 「デバイスとボリューム」タブをクリックします。 画面に以下のように表示されていれば接続は正しく行われています。(Mac OSのバージョンにより表示のされ方が多少違います。)

プロダクトID:9又は9(\$9)

製造元:Sun Corporation

プロダクトIDと製造元が上のように表示されているもの がない場合は、ドライバの組込みからやり直してください。

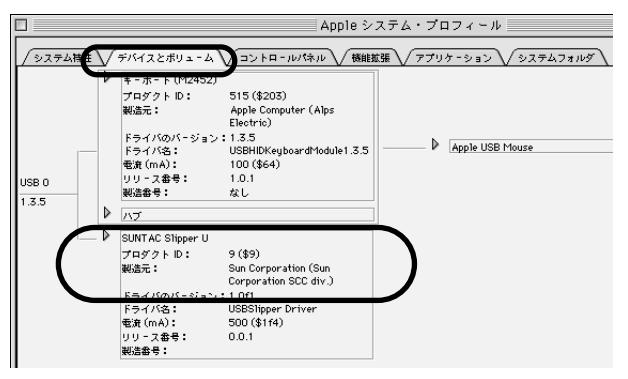

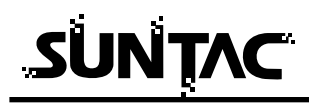

# モデムの設定

Macintoshのリモートアクセスをご利用になる場合の設定方法については以下の 点に注意してください。その他の設定方法についてはご使用になるデータ通信カ ードのマニュアルをご覧ください。

Macintoshのリモートアクセスでは使用するモデムの設定で「経由先」メニューから、「USB Slipper」を選択し、「モデム」メニューから、「インストールした CCLファイル」を選択します。

データ通信カードにCCLファイルが付属されていない場合は本製品に付属しているCCLファイル(SUNTAC Slipper)をインストールして「モデム」の設定を「SUNTAC Slipper」に設定してください。

「ダイアル」は「トーン」を選択し、「ダイアルトーンを無視」のチェック欄のチェックを外してください。

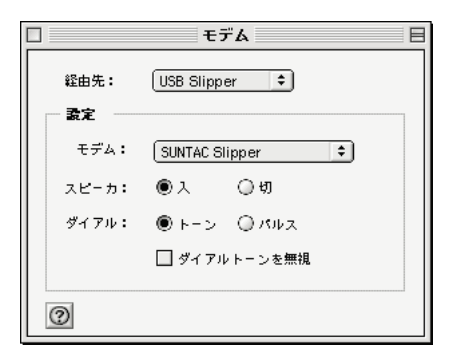

### トラブル対処法

通信できない、あるいは機器が正常に動作しないなどのトラブルが発生した場合、故障 と考える前に、症状に応じて以下の点を確認してください。

#### Windowsでインストールできない場合

「新しいハードウェアの追加ウィザード」の画面が表示されない場合は スタートボタン - コントロールパネル - システムと選択しデバイスマネー ジャータブをクリックします。

「その他のデバイス」の内に「SUNTAC Slipper U」が表示されている場合 は「SUNTAC Slipper U」を選択して「削除」ボタンをクリックして一度削 除します。その後「更新」ボタンをクリックすると「新しいハードウェアの 追加ウィザード」が表示されます。

「モデム」の内に「SUNTAC Slipper U」が表示されている場合はすでに インストールは完了していますので本製品をご使用いただける状態になっ ています。

インストール中「このデバイス用のドライバが見つかりませんでした。」と 表示された場合は、検索場所の指定が正しく指定されているか確認してく ださい。

#### カードが認識されない場合

カードが奥まで正しく差しこまれているか確認してください

- データ通信カード以外のPCカードは使用できません。
- 又データ通信カードでも動作確認済みのPCカード以外では正しく動作しない場合があります。

Slipperに差し込まれているカードの種類に関係なくパソコンにはSlipperが 認識されます。カードが正しく認識されているかどうかはSlipperのRDYの LEDで確認してください。

#### 通信ポートが開けない又はSlipperを確認できない場合

機器とパソコンが正しく接続されていることを確認してください。 パソコンにはSlipperに差し込まれているデータは認識されません。モデム や経由先の一覧にカード名は表示されません。モデムや経由先の一覧に Slipperの表示があれば正しく動作しています。

Windowsのダイヤルアップでご利用される場合には、プロパティの「接続 方法」で表示される機器名が「SUNTAC Slipper U」に設定されているか 確認してください。

Macintoshのリモートアクセスでご利用される場合には、モデムの設定で「経由先」が「USB Slipper」に設定されていることを確認してください。

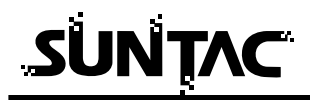

パソコンによっては、パソコンのサスペンド後または機器を接続するたび に機器が使用しているポート番号(COMの番号)が変わることがあります のでポート番号を確認し、違っている場合は正しく設定してください。 USB対応のサン電子製品(モデム、TA含む)を他に接続している場合は、 正しく動作しないことがあります。それらの機器を外してお使いください。

### パソコンがスリープモードから復帰時本製品を認識しない場合

パソコンのスリープモードは使用しないでください。

#### 仕様一覧

#### 基本仕様

| 端末インターフェース | USB規格準拠                        |
|------------|--------------------------------|
| 端末通信速度     | 115.2k/57600/38400/19200/9600/ |
|            | 4800/2400/1200/600/300bps      |
| 電源         | DC5V ±0.6V(パソコンより供給)           |
| 消費電力       | 最大約500mW(PCカード未装着時)            |
| 使用環境       | 温度:5~40  湿度:20~90%             |
| 寸法         | 157.5(D)×72(W)×36.5(H)         |
| 重量         | 約130g                          |